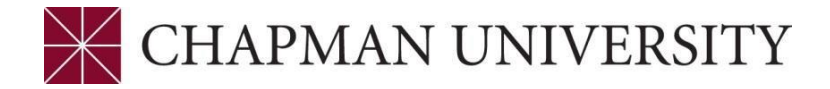

## **UPDATING GENDER AND PRONOUNS – REFERENCE GUIDE**

## Studentcenter.chapman.edu

Students can define their gender and pronouns under their StudentCenter settings. This information will be reflected on the student's profile in PeopleSoft and Canvas for staff and faculty.

- 1. Access the StudentCenter using the <u>https://studentcenter.chapman.edu/</u> link, and log in using your Chapman User ID and Password.
- 2. Select the "Profile" tile.

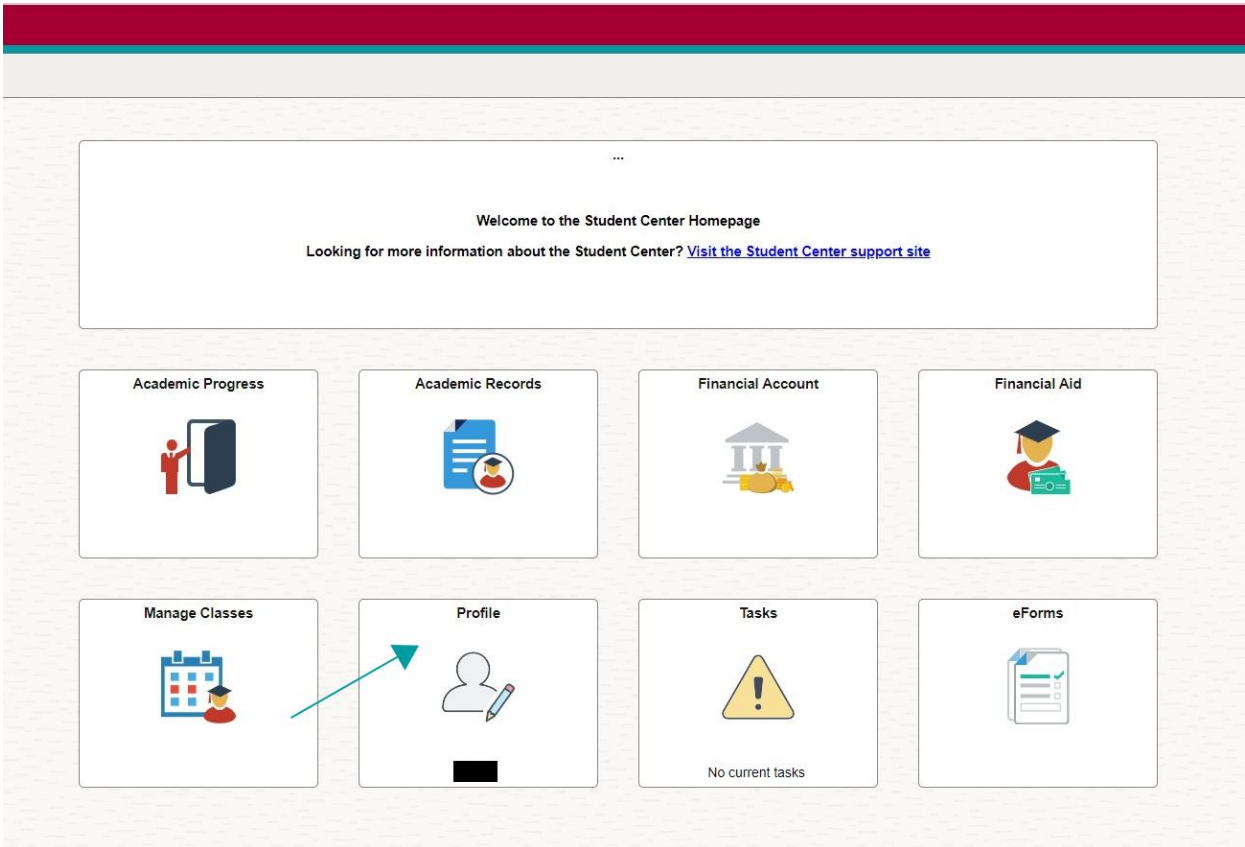

3. Navigate to the "Personal Details" and "Biographic" tabs.

| $\leftarrow$          |                     |                  | $\hat{\Box}$ | Û | : |
|-----------------------|---------------------|------------------|--------------|---|---|
| Profile               |                     |                  |              |   |   |
|                       |                     |                  |              |   |   |
| E Personal Details    | Personal Biographic |                  |              |   |   |
| Contact Details       | Biographic Details  |                  |              |   |   |
| Addresses             | ✓ Gender Expression |                  |              |   |   |
| CP Emergency Contacts |                     |                  |              |   |   |
| Lthnicity             | Preferred Pronouns  | No value defined | >            |   |   |
|                       | Gender Identity     | No value defined | >            |   |   |
|                       |                     |                  |              |   |   |

4. Click on the "Preferred Pronouns" or "Gender Identity" fields and a pop-up will open. Select a value from the drop-down menu and click Save.

| Cancel              | Edit Details    |  |  |
|---------------------|-----------------|--|--|
|                     |                 |  |  |
| *Preferred Pronouns | ×               |  |  |
|                     |                 |  |  |
|                     | Ey/Em/Eir       |  |  |
|                     | He/Him/His      |  |  |
|                     | Per/Per/Per     |  |  |
|                     | She/Her/Hers    |  |  |
|                     | They/Them/Their |  |  |
|                     | Ze/Hir/Hir      |  |  |
|                     | Ze/Zim/Zir      |  |  |
|                     | Ze/Zir/Zir      |  |  |
|                     |                 |  |  |
|                     |                 |  |  |

| Cancel           | Edit Details                  |   |  |
|------------------|-------------------------------|---|--|
| *Gender Identity | ~                             | ) |  |
|                  | Man                           |   |  |
|                  | Nonbinary                     |   |  |
|                  | Transgender Man/Trans Man     |   |  |
|                  | Transgender Woman/Trans Woman |   |  |
|                  | Woman                         |   |  |
|                  |                               |   |  |
|                  |                               |   |  |
|                  |                               |   |  |
|                  |                               |   |  |